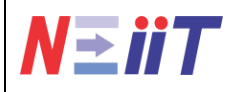

1<sup>st</sup> National Conference on Electrical, Informatics and Industrial Technology (NEIIT-2024)

July 20, 2024

# FRONT END DEVELOMENT PADA WEBSITE BANSOS DINAS SOSIAL KOTA KEDIRI

<sup>1</sup>Yoga Andriyono, <sup>2</sup>Iin Kurniasari, <sup>3</sup>Moch. Syaiful Anam.

<sup>1,23</sup>Teknik Komputer, Fakultas Teknik, Universitas Islam Kadiri, Kediri E-mail: <sup>1</sup>mkokoarizal@gmail.com, <sup>2</sup>iin.kurnisari@uniska-kadiri.ac.id, <sup>3</sup>@uniska-kadiri.ac.id

| ARTICLE INFO                | ABSTRACT                                                                                                    |
|-----------------------------|----------------------------------------------------------------------------------------------------|
| Article history:            | The development of a website for the Social Assistance (Bansos) programby<br>the Kediri City Social Service is a strategic step in increasing the                                                                                                    |
| Submited:<br>July 09, 2024  | accessibility and transparency of public services. This article examines the front-end development of the Bansos website, which aims to provide a user                                                                                                    |
| Accepted:<br>July 13, 2024  | interface that is intuitive, responsive, and easy to access for Users. The<br>development process includes selecting modern web technologies such as<br>HTML, CSS, and JavaScript, as well as implementing frameworks such as<br>Bootstrap and React to ensure the website can be accessed well on a variety<br>of devices and platforms. Additionally, the main focus in front-end design is |
| Published:<br>July 31, 2024 | ensuring optimal user experience through simple navigation, attractive visuals, and easy-to-find information.                                                                                                    |

#### Keywords:

information system, Social Assistance Website

Kata Kunci :

sistem informasi, Website Bansos

#### ABSTRAK

Pembangunan situs web untuk program Bantuan Sosial (Bansos) oleh Dinas Sosial Kota Kediri merupakan langkah strategis dalam meningkatkan aksesibilitas dan transparansi pelayanan publik. Artikel ini mengkaji pengembangan front-end dari situs web Bansos tersebut, yang bertujuan untuk menyediakan antarmuka pengguna yang intuitif, responsif, dan mudah diakses oleh Penguuna. Proses pengembangan mencakup pemilihan teknologi web modern seperti HTML, CSS, dan JavaScript, serta penerapan kerangka kerja (framework) seperti Bootstrap dan React untuk memastikan situs web dapat diakses dengan baik pada berbagai perangkat dan platform. Selain itu, fokus utama dalam desain front-end adalah memastikan pengalaman pengguna yang optimal melalui navigasi yang sederhana, visual yang menarik, dan informasi yang mudah ditemukan.

This work is licensed under a Creative Commons Attribution 4.0 International License.

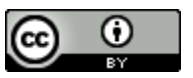

**Corresponding Author:** 

Yoga Andriyono, Program Studi Teknik Komputer, Fakultas Teknik, Universitas Islam Kadiri Jalan Sersan Suharmadji No. 38, Kota Kediri, Jawa Timur, Indonesia. Email: <u>yogaandriyono2002@gmail.com</u>

#### 1. PENDAHULUAN

Dalam era digital saat ini, teknologi informasi memainkan peran penting dalam meningkatkan efisiensi dan efektivitas pelayanan public. Dinas Sosial Kota Kediri menyadari pentingnya pemanfaatan teknologi ini dalam program Bantuan Sosial (Bansos) mereka untuk memastikan bahwa informasi tentang dana Bansos bisa ditidak lanjuti dengan lebih mudah dan dapat diakses dimana saja. Pembangunan sebuah website yang intuitif dan responsif menjadi krusial untuk mencapai tujuan tersebut. Website Bansos Dinas Sosial Kota Kediri bertujuan untuk menyediakan platform yang mudah digunakan petugas bansos untuk melakukan tindakan validasi lebih lanjut perihal bantuan social yang telah sampai ke tangan penerima. Desain front-end dari website ini memainkan peran penting dalam menciptakan penggunan pengguna yang positif. Antarmuka yang baik tidak hanya memudahkan pengguna dalam mengakses informasi, tetapi juga meningkatkan keterlibatan dan kepuasan mereka. Oleh karena itu, pemilihan teknologi web yang tepat, seperti HTML, CSS, dan JavaScript, serta penggunaan kerangka kerja seperti Bootstrap, menjadi hal yang sangat penting. Teknologi-teknologi ini memungkinkan pengembangan website yang responsif, sehingga dapat diakses dengan baik pada berbagai perangkat, baik itu komputer, tablet, maupun ponsel pintar.

Selain itu, prinsip-prinsip desain seperti kesederhanaan, konsistensi, dan navigasi yang mudah juga diterapkan untuk memastikan bahwa pengguna dapat dengan cepat menemukan informasi yang mereka butuhkan. Proses pengembangan ini juga melibatkan evaluasi pengguna untuk menilai efektivitas antarmuka dan mengidentifikasi area yang memerlukan perbaikan. Dengan melakukan evaluasi ini, pengembang dapat memastikan bahwa website tersebut benar-benar memenuhi kebutuhan dan harapan pengguna.

Artikel ini akan menguraikan langkah-langkah pengembangan front-end website Bansos, termasuk pemilihan teknologi yang digunakan, prinsip-prinsip desain yang diterapkan, serta evaluasi efektivitas dari antarmuka pengguna yang dihasilkan. Dengan demikian, artikel ini diharapkan dapat memberikan wawasan yang berharga bagi pengembang web dan instansi pemerintah lainnya yang ingin meningkatkan kualitas layanan publik mereka melalui platform digital.

## 2. METODE PENELITIAN

Metode yang digunakan untuk pembuatan Sistem Infoemasi Bansos Berbasis Website Dinas Sosial kota Kediri menggunakan metode penelitian dengan model waterfall. Terdapat beberapa tahapan yang perlu dilakukan agar program berjalan dengan lancar dan minim kesalahan. Tahapan yang digunakan pada metode waterfall ditunjukkan pada gambar di bawah ini:

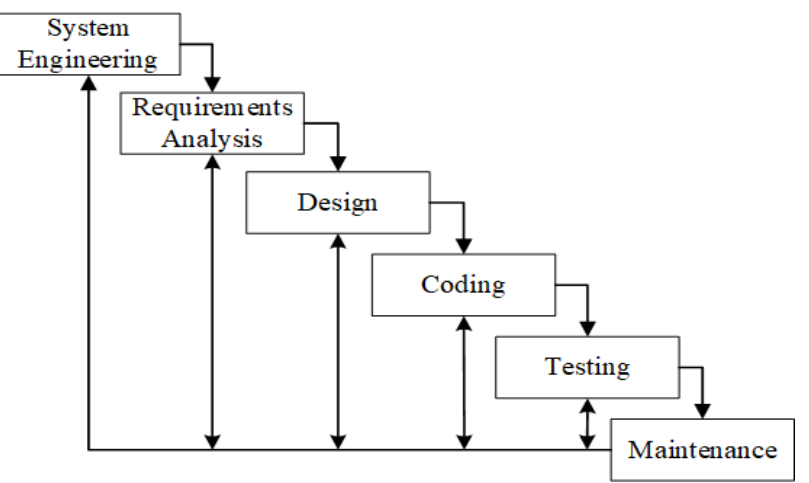

Gambar 1. Model Waterfall

- a. Tahapan pertama yang dilakukan sebelum memulai proses analisis kebutuhan adalah tahapan System Enginerring. Proses ini untuk mengetahui persyaratan sistem yang akan dirancang pada perangkat lunak. Software yang dibutuhkan adalah Visual Studio Code, Balsamiq dan Xampp. Kemudian, untuk hardware menggunakan Laptop dengan CPU Intel(R) Celeron(R), Ram berkapasitas 4 GB, HDD berkapasitas 500 GB kemudian dilakukan sebuah penelitian untuk mendapatkan informasi kebutuhan sistem dengan cara melakukan observasi.
- b. Tahapan kedua adalah requiretments analysis. Analisis kebutuhan dilakukan dengan cara mengumpulkan informasi dan mengidentifikasi kebutuhan pengguna. Hal tersebut akan membantu penelitian untuk mendapatkan gambaran jelas mengenai kebutuhan software yang akan dirancang. Proses ini dilakukan dengan cara melakukan observasi di Kantor Dinas Sosial.
- c. Tahapan ketiga adalah dengan membuat desain terlebih dahulu sebelum melakukan implementasi pada sebuah program. Dalam proses ini, bertujuan untuk memperoleh informasi mengenai reaksi pengguna dengan rancangan yang sedang dikembangkan. Karena cukup untuk menggambarkan sebuah sistem yang sesungguhnya. Tahap ini juga dapat dengan mudah untuk ditambahkan dan dikurangi selama proses pengembangan. Hal tersebut juga berfungsi untuk menghemat waktu, uang, dan sumber daya.
- d. Tahapan keempat adalah coding atau dengan melakukan pengkodean. Tahapan ini dilakukan setelah melakukan tahapan system enginerring, requiretments analysis, dan desain. Proses ini mengubah sebuah desain menjadi program dengan mengimplementasikan dalam bentuk sebuah program. Tahapan proses implementasi menggunakan visual studio code.
- e. Tahapan kelima adalah testing. Testing dilakukan untuk mengetahui apakah program yang telah dibuat akanmengalami permasalahan atau tidak pada saat pemakaian. Selain itu, tata letak, desain, dan navigasi juga diuji agar pengguna dapat berinteraksi dengan sistem secara nyaman dan tidak kesulitan.
- f. Tahapan keenam maintenance. Proses ini dilakukan untuk memperbaiki permasalahan yang sebelumnya ditemukan pada tahap testing. Hal ini juga dapat dilakukan untuk menangani permasalahan yang tidak terdeteksi.

# 3. Hasil Dan Pembahasan

# 3.1 Perancangan Ui

Perancancangan Ui adalah merancang antar muka atau rancangan tampilan Website yang akan dibuat, Berikut adalah

*mockup* dari tampilan website :

a. Mockup Halaman Login

Pada halaman ini disediakan kolom untuk mengisi NIK dan Password user yang sudah terdaftar

|                              | A Web Page |
|------------------------------|------------|
| ヘゴ ムン 本 んと ( <u>https://</u> |            |
|                              |            |
|                              | E-BANSOS   |
|                              | NIK        |
|                              |            |
|                              | Password   |
|                              |            |
|                              | LOGIN      |
|                              |            |
|                              |            |
|                              |            |

Gambar 3. 1 Halaman Login

b. Mockup Halaman User (Admin)

Pada halaman ini tabel yang berisi NIK dan Password dari akun user yang sudah terdaftar

| ⇔ ⇒ × ۵                    | https:/ | /                   | A Web Page    |                       |             |
|----------------------------|---------|---------------------|---------------|-----------------------|-------------|
| $\boxtimes$                | ≡       |                     |               |                       | $\times$    |
| Users                      | User    | °S                  |               |                       | Tambah User |
| Data Input<br>Data Bantuan | NO<br>1 | NIK<br>315615727736 | Noma<br>Yanto | Satuan Kerja<br>Admin | Action      |
|                            |         |                     |               |                       |             |

Gambar 3. 2 Halaman User

c. Mockup Halaman Tambah User (Admin)

Pada halaman ini tersedia berbagai macam kolom seperti, NIK, Nama Lengkap, Satuan Kerja, dan Password.

| Tambah User  |              |
|--------------|--------------|
| NIK          |              |
| Nama Lengkap | Satuan Kerja |
| Password     |              |
| Tambah       |              |

Gambar 3. 3 Halaman Untuk Menambah User

d. Mockup Halaman Data Input (Admin)

Pada halaman ini terdapat tempat untung mengupload database dan disediakan tabel untuk melihatriwayat database yang sudsah diupload

| (⊐) × ()     | https://  | A Web Page        |    |          |
|--------------|-----------|-------------------|----|----------|
|              |           |                   |    |          |
| $\boxtimes$  | Ξ         |                   |    | $\times$ |
| Users        | Data Inpu | t                 |    |          |
| Data Input   |           | d Database (.CSV) |    |          |
| Data Bantuan | Riwayat   |                   |    |          |
|              | NO        | Nama Database     | Ac | tions    |
|              | 1         | Kediri.CSV        |    | Ŵ        |
|              |           |                   |    |          |
|              |           |                   |    |          |
|              |           |                   |    |          |
|              |           |                   |    |          |
|              |           |                   |    |          |
|              |           |                   |    |          |

Gambar 3. 4 Halaman untuk Input Data

e. Mocku Halaman Upload Berkas Database (Admin)

Pada halaman ini desediakan kolom untuk memberi nama berkas dan lebel lain sesuai kebutuhan

| Upload Berkas                           |
|-----------------------------------------|
| Nama Berkas Bulan Tahun<br>Bulan 🔻 2024 |
| Drag/Drop Berkas                        |
| Upload Berkas                           |

Gambar 3. 5 Halaman untuk mengatur inputan Database

f. Mockup Halaman Data Bantuan (Admin)

Pada halaman ini terdapat tabel yang menampilkan list dari database dana bantuan social

| (1) × (1)    | - Iste   | will -       |       | A Web    | Page      |            |                |          |
|--------------|----------|--------------|-------|----------|-----------|------------|----------------|----------|
|              | Curd     | 0.77         |       |          |           |            |                |          |
| $\boxtimes$  | $\equiv$ |              |       |          |           |            |                | $\times$ |
| Users        | Da       | ta Bantuan   |       |          |           |            |                |          |
| Data Input   | Sear     | ch : NIK     | Kel   | urahan   | Nama Be   | rkas 🔻 Sta | tus 🔻 Bulan 🔻  | Tahun 👻  |
| Data Bantuan | NO       | NIK          | Nama  | Alamat   | Kelurahan | Nominal    | Status         | Action   |
|              | 1        | 315615727736 | Yanto | Sidorejo | Gurah     | Rp.400.000 | Sudah Menerima | Ľ        |
|              | 2        | 315620200789 | Sri   | Sidorejo | Gurah     | Rp.100.000 | Belum Menerima | ピ        |
|              |          |              |       |          |           |            |                | _        |
|              |          |              |       |          |           | -          |                |          |
|              |          |              |       |          |           |            |                |          |
|              |          |              |       |          |           |            |                |          |
|              | L        |              |       |          |           |            |                |          |
|              |          |              |       |          |           |            |                |          |
|              |          |              |       | _        |           |            |                |          |

Gambar 3. 6 Halaman data Bantuan

## g. Mockup Halaman Dana Bantuan (User)

Isi dari halaman ini hampir sama seperti tampilan halaman admin

|              | http | s://         |       | A Wet    | Page      |            |                |          |
|--------------|------|--------------|-------|----------|-----------|------------|----------------|----------|
|              |      |              |       |          |           |            |                |          |
| $\boxtimes$  | Ξ    |              |       |          |           |            |                | $\times$ |
| Data Bantuan | Da   | ta Bantuan   |       |          |           |            |                |          |
|              | Sear | ch : NIK     | Ke    | urahan   | Nama Be   | rkas 🔻 Sta | tus 🔻 Bulan 🔻  | Tahun 🔻  |
|              | NO   | NIK          | Nama  | Alamat   | Kelurahan | Nominal    | Status         | Action   |
|              | 1    | 315615727736 | Yanto | Sidorejo | Gurah     | Rp.400.000 | Sudah Menerima | C 🛍      |
|              | 2    | 315620200789 | Sri   | Sidorejo | Gurah     | Rp.100.000 | Belum Menerima | Ľ        |
|              |      |              |       |          |           |            |                |          |
|              |      |              | _     |          |           |            |                |          |
|              |      |              |       |          |           |            |                |          |
|              |      | I            |       |          |           |            | I              |          |
|              |      |              |       |          |           |            |                |          |
|              | -    |              |       |          |           |            |                | 11       |

Gambar 3. 7 Halaman Data Bantuan (User)

h. Mockup Halaman Update Data Dana Bansos (User & Admin)

Pada halaman ini disediakan kolom untuk mengupload gambar dan fungsi validasi

| Data Warga      |              |         |           |
|-----------------|--------------|---------|-----------|
| NIK             | Nama Lengkap | Nominal |           |
| Alamat          | Kelurahan    |         |           |
| Simpan          | mbali        |         |           |
| Bukti Penerima  |              |         |           |
|                 | ( <b>↑</b> ) |         | $\square$ |
| Status Penerima |              |         |           |
| Belum Mene      | rima Bantuan |         |           |

Gambar 3. 8 Halaman Untuk mang-Update Dana Bantuan (Admin & User)

## 3.2 Implementasi

Setelah menbuat mockup selanjutnya akan masuk ke implementasi dari website Bansos Sebagai Berikut :

a. Halaman Login

Halaman ini berfungsi untuk membuat user login kedalam website, Tampilan dari halaman Loginsendiri dariAdmin dan user memiliki tampilan yang sama karena sudah menggunakan multi user login.

| 🙆 E-BANSOS               |
|--------------------------|
| Masuk ke akun anda       |
| Nomor Induk Kependudukan |
| 350604029587930199       |
| Password                 |
|                          |
| →) Login                 |
|                          |
|                          |
|                          |
|                          |

Gambar 3. 9 Implementasi Halaman Login

### b. Halaman User

Pada halaman ini admin bisa melihat list user yang sudah terdaftar pada website bansos dan admin bisa menghapus user lewat halaman ini

| 🙆 E-BANSOS          |                                       |             |              |              |          |
|---------------------|---------------------------------------|-------------|--------------|--------------|----------|
| 왕 Users             | <b>Users</b><br>Halaman untuk mengelo | la user     |              |              |          |
| Data Bantuan        | Q, Cari nama admin                    |             |              |              | ① Tambah |
|                     | NO                                    | NIK         | NAMA LENGKAP | SATUAN KERJA | AKSI     |
|                     | 1 21                                  | 56202005564 | agung        | Admin        | 创        |
|                     | 2 12                                  | 234567890   | Admin Bansos | Super Admin  | 世        |
|                     |                                       |             |              |              |          |
|                     |                                       |             |              |              |          |
|                     |                                       |             |              |              |          |
|                     |                                       |             |              |              |          |
|                     |                                       |             |              |              |          |
|                     |                                       |             |              |              |          |
| 127.0.0.1:8000/user |                                       |             |              |              |          |

Gambar 3. 10 Implementasi Halaman User

Pada halaman user sendiri terdapat button untuk membuka jendela baru dan melakukan registrasi user baru yang ingin mengakses website bansos, Admin Harus memasukan nama lengkap, NIK, Satuan Kerja, Dan password. NIK dan Password akan digunakan user untuk login ke dalam website setelah terdaftar oleh admin

| Tambah Admin             |              | × |
|--------------------------|--------------|---|
| Nama Lengkap             |              |   |
| Nama lengkap             |              |   |
| NIK                      | Satuan Kerja |   |
| Nomor Induk Kependudukan | Satuan       | ~ |
| Password                 |              |   |
| ****                     |              |   |
| + Tambah User            |              |   |

Gambar 3. 11 Implementasi Halaman untuk menambah User

### c. Halaman Input Data

Pada halaman ini admin akan memasukan/mengupload database yang berisi data bantuan mentah untuk dimasukan kedalam website, Admin juga bisa melihat list database yang sudah diupload dan juga bisa menghapus database

| 🔁 E-BANSOS   |                |                       |          |                | <u>.</u> |
|--------------|----------------|-----------------------|----------|----------------|----------|
| 83 Users     | Input Dat      | a<br>nginputkan data  |          |                |          |
| Data Bantuan | Q. Carl nama b | erkas                 |          |                | ⊕ Upload |
|              | NO             | NAMA BERKAS           | FILE     | TANGGAL UPLOAD | AKSI     |
|              | 1              | Bantuan Dana Lapangan | test.csv | 07 July 2024   | 面        |
|              |                |                       |          |                |          |
|              |                |                       |          |                |          |
|              |                |                       |          |                |          |
|              |                |                       |          |                |          |
|              |                |                       |          |                |          |
|              |                |                       |          |                |          |
|              |                |                       |          |                |          |
|              |                |                       |          |                |          |

Gambar 3. 12 Implementasi Halaman Input Data

Saat admin menekan button upload maka akan muncul jendela baru yang berisi Nama berkas, Bulan, Tahun, dan sebuah ruang untuk mengupload file database berformat .CSV, Setelah admin mengisi kolom sesuai lebel maka database akan di upload lalu akan tampil di list menu "Input Data"

| Upload Berkas   |                           |       | × |
|-----------------|---------------------------|-------|---|
| Nama Berkas     |                           |       |   |
| Nama Berkas     |                           |       |   |
| Bulan           |                           | Tahun |   |
| Bulan           | ~                         | Tahun |   |
|                 |                           |       |   |
| clici           | k to upload or drag and d | irop  |   |
|                 | C2A (WBK2WR)              |       |   |
| + Upload Berkas |                           |       |   |

Gambar 3. 13 Implementasi Halaman untuk mengatur Inputan Data

#### d. Halaman Data Bantuan

Pada halaman ini admin bisa melihat list data Dana bantuan yang tampil dalam bentuk table dan data ini diambil dari Database yang sudah di upload Admin di halaman sebelumnya.Pada halaman ini memiliki beberapa fitur seperti edit dan hapus, untuk fitur pencarian data disediakan beberapa opsi seperti mencari data bedasarkan NIK,Kelurahan, Nama Berkas, Bulan, Tahun, Dan status.

| E-BANSOS       | *                 |                                            |                    |                             |                 |              |          |            |
|----------------|-------------------|--------------------------------------------|--------------------|-----------------------------|-----------------|--------------|----------|------------|
| Users          | Data<br>Halaman u | <b>Bantuan</b><br>Intuk mengelola data bar | ituan              |                             |                 |              |          |            |
| 🦀 Data Bantuan | Q, Car            | ri NIK Penerima                            | Q, Cari Kelura     | than                        | Nama Berkas 🗸 🗸 | Bulan        | Ƴ Tahun  | ✓ Status ✓ |
|                | NO                | NIK                                        | NAMA LENGKAP       | ALAMAT                      | KELURAHAN       | NOMINAL      | STATUS   | AKSI       |
|                | 1                 | 3672844411176200                           | Amella Hasanah     | Kpg. R.M. Sald No. 586      | Gorontalo       | Rp574.317,00 | • Belum  | C 🖉        |
|                | 2                 | 9201755508238911                           | Laila Lestari      | Psr. W.R. Supratman No. 710 | Patu            | Rp795.356,00 | Diterima | 2          |
|                | 3                 | 6403592806054650                           | Erik Hardlansyah   | Kpg. Batako No. 632         | Cirebon         | Rp512.091,00 | • Belum  | 🥖 🛍        |
|                | 4                 | 1310076208033664                           | Vanya Wulandari    | Kpg. Gremet No. 620         | Bogor           | Rp638.157,00 | Belum    | 1          |
|                | 5                 | 7204361110060588                           | Siti Widya Uyalnah | Jr. K.H. Maskur No. 395     | Banjar          | Rp636.534,00 | Diterima | 🥒 🗓        |
|                | 6                 | 1201937010961914                           | Michelle Uyainah   | Jr. Pacuan Kuda No. 226     | Denpasar        | Rp702.155,00 | • Belum  | 🖉 🛍        |
|                | 7                 | 1109600306950862                           | Najib Pradipta     | Jr. Abdul No. 337           | Jayapura        | Rp695.915,00 | Diterima | <b>/</b>   |
|                |                   |                                            |                    |                             |                 |              |          |            |

Gambar 3. 14 Implementasi Halaman Data Bantuan

#### e. Halaman Data Bantuan (User)

Pada halaman user ini memiliki tampilan table dan fungsi yang sama seperti halaman admin, Pernedaannya hanya disini user hanya bisa melihat halaman ini saja sedangkan halaman User dan Input Data akan menghilang karena hanya admin yang bisa mengakses halaman itu

|        | ntuk mengelola data bar | ituan                  |                          |                 |              |          |                  |
|--------|-------------------------|------------------------|--------------------------|-----------------|--------------|----------|------------------|
| Q, Car | NIK Penerima            | Q, Cari Kelural        | han                      | Nama Berkas 🗸 🗸 | Bulan        | ✓ Tahun  | ✓ Status         |
| NO     | NIK                     | NAMA LENGKAP           | ALAMAT                   | KELURAHAN       | NOMINAL      | STATUS   | AKSI             |
| 1      | 1310076208033664        | Vanya Wulandari        | Kpg. Gremet No. 620      | Bogor           | Rp638.157,00 | Belum    | 🖉 🖞              |
| 2      | 7204361110060588        | Siti Widya Uyainah     | Jr. K.H. Maskur No. 395  | Banjar          | Rp636.534,00 | Diterima | <mark>/</mark> 🖞 |
| 3      | 1201937010961914        | Michelle Uyainah       | Jr. Pacuan Kuda No. 226  | Denpasar        | Rp702.155,00 | Belum    | 1                |
| 4      | 1109600306950862        | Najib Pradipta         | Jr. Abdul No. 337        | Jayapura        | Rp695.915,00 | Diterima | <b>/</b>         |
| 5      | 3306581802102527        | Bakti Nainggolan S.Psi | Psr. Suniaraja No. 964   | Batam           | Rp732.177,00 | Belum    | <b>/</b>         |
| 6      | 7301955708990892        | Puspa Usada S.I.Kom    | Kpg. Ciumbuleuit No. 441 | Padangsidempuan | Rp853.478,00 | Diterima | <b>/</b>         |
| 7      | 1173951004037408        | Wahyu Wasita           | Psr. Kvai Gede No. 873   | Pekanbaru       | Po712 370.00 | B Polym  |                  |

Gambar 3. 15 Implementasi halaman Data Bantuan (User)

f. Halaman Untuk Update Data Bantuan (Admin & User)

Halaman ini bisa diakses oleh admin maupun user, pada halaman ini disediakan tempat untuk mengupload foto yang diperlukan untuk kepentingan data bantuan. Pada halaman ini juga bisa melakukan validasi data penerima bantuan dan status pada halaman Data Bantuan akan berubah Dari "Belum" Menjadi "Diterima"

| Ġ E-BANSOS                                |                                                              |                                       |                   | 2 |
|-------------------------------------------|--------------------------------------------------------------|---------------------------------------|-------------------|---|
| 왕 Users<br>E Input Data<br>@ Data Bantuan | Alamat<br>Kop. R.M. Sald No. 586<br>Simpun<br>Bukti Diterima | Kelurahan<br>Gorontaio                | Nominal<br>574317 |   |
|                                           | ctick to upbaat<br>Joo org                                   | File<br>or drag and drop<br>(March48) | r Gambar          |   |
|                                           | Upload<br>Status Penerima                                    |                                       |                   | _ |

Gambar 3. 16 Halaman untuk Meng-update Data Bantuan (Admin & User

## 4. KESIMPULAN

Pengembangan front-end untuk website bantuan sosial dinas kota Kediri telah menunjukkan pentingnya penerapan teknologi web modern dan praktik terbaik dalam desain antarmuka pengguna. Peningkatan signifikan dalam kinerja dan pengalaman pengguna dapat dicapai dengan memperhatikan beberapa aspek kunci:

- 1. **Responsivitas**: Desain yang responsif memastikan bahwa website dapat diakses dengan baik di berbagai perangkat, termasuk desktop, tablet, dan ponsel pintar. Ini meningkatkan aksesibilitas bagi masyarakat yang ingin mengakses layanan bansos.
- 2. **Interaktivitas**: Implementasi elemen-elemen interaktif melalui JavaScript dan framework terkait memungkinkan pengguna untuk berinteraksi dengan website secara lebih intuitif dan efisien.
- 3. **Aksesibilitas**: Memastikan bahwa website dapat diakses oleh user dimana saja dan mudah dipahami karena peletakan layout dan fungsi yang relative simple dan mudah digunakan.

Secara keseluruhan, website bansos dinas kota Kediri berhasil meningkatkan efisiensi dalam penyaluran bantuan sosial dengan memanfaatkan teknologi web yang tepat. Evaluasi berkelanjutan dan umpan balik dari pengguna akan terus menjadi dasar bagi pengembangan lebih lanjut, memastikan bahwa website ini tetap relevan dan bermanfaat bagi masyarakat

# DAFTAR PUSTAKA

- [1] Galang Bayu Dwianto. (2017). Front-End Web Chat-with-Doc dan Web MYNURZdi PT Kronus Indonesia <u>https://e-journal.uajy.ac.id/14602/1/TI07257.pdf</u>
- [2] Chastro, C., & Darmawan, E. (2020). Perbandingan Pengembangan Front End Menggunakan Blade Template dan Vue Js. Jurnal STRATEGI-Jurnal Maranatha, 2(2), 302-313. http://strategi.itmaranatha.org/index.php/strategi/article/view/181
- [3] Mahmud, N. M. (2020). Membuat Front End Website Menggunakan React App dan Material-UI http://eprints.polbeng.ac.id/508/
- [4] Sofyan Mufti Prasetiyo, Muhammad Ivan Prayogi Nugroho, Riris Lima Putri, & Opa Fauzi. (2022). Pembahasan Mengenai Front-End Web Developer dalam Ruang Lingkup Web Development <u>https://journal.mediapublikasi.id/index.php/bullet/article/view/1570</u>
- [5] Nur Syahad Setiono, Iin Kurniasari, & Iska Yanuartanti. (2022). Website Design of UPT BPRD LumajangWilker Yosowilangun.

https://www.academia.edu/download/100745327/2737-133-8763-1-10-20220805.pdf